# HP Photosmart A530 series

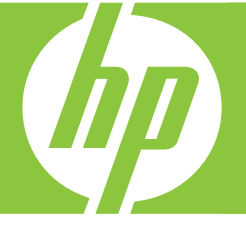

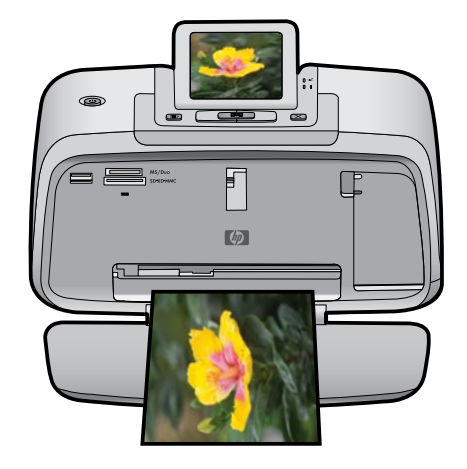

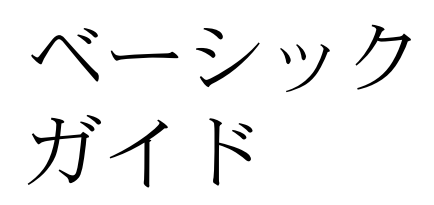

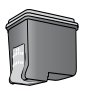

110

Hewlett-Packard Company からの通知

本文書に記載されている情報は、予告なしに変更されることがあります。 All rights reserved. 著作権法で規定されている場合を除き、Hewlett-Packard による書面での許可なく、本資料を再製、改作、翻訳することは 禁じられています。HP 製品およびサービスのみに適用される保証は、製品およびサービスに付属の保障書に記述されています。本書に記載 されている内容は、追加の保障とはなりません。HP は、本書に記載されている技術的または編集上の誤り、あるいは省略事項について、一 切責任を負いません。 © 2007 Hewlett-Packard Development Company, L.P. Windows、Windows 2000、および Windows XP は、米国 Microsoft Corporation の登録商標です。 Windows Vista は、米国またはその他の国の Microsoft Corporation の登録商標です。 Intel および Pentium は、Intel Corporation または米国およびその他の国の子会社の登録商標です。 Bluetooth 商標は、その所有者が所有し、Hewlett-Packard Company がライセンスの下で使用しています。

The software included in this product is based in part on the work of the Independent JPEG Group.

# HP Photosmart A530 series HP Photosmart A530 series ベーシック ガイ ド

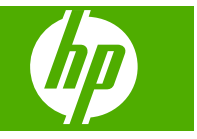

目次

#### 1 はじめに

2

| LID De staament タ 如 の 説 明 | 2 |
|---------------------------|---|
| HP Photosmart 谷部の説明       | Z |
| コントロール パネル ボタンとインジケータ ランプ | 2 |
|                           |   |
|                           | 4 |
| 中國本共士                     |   |
| 印刷の基本                     |   |
| 用紙のセット                    | 5 |
| ノエリュードのほう                 | 6 |
|                           | 0 |
| 写真の印刷                     | 7 |
| <b>写真の補正</b>              | 7 |
|                           |   |
| クリエイティブ オプション             | 8 |

コンピュータとの接続......11

### 3 トラブルシューティングとサポート

| 印刷およびハードウェアに関する問題     | 13 |
|-----------------------|----|
| プリント カートリッジの取り付けまたは交換 | 16 |
| サポート プロセス             | 18 |
| 規制に関する告知              | 19 |
| 環境について                | 19 |
| 各種マニュアルについて           | 19 |
| プリンタの仕様               | 20 |
| HP 保証                 | 21 |

# 1 はじめに

ここでは、HP Photosmart A530 series プリンタについて紹介します。

### HP Photosmart 各部の説明

### 図 1-1 正面および背面図

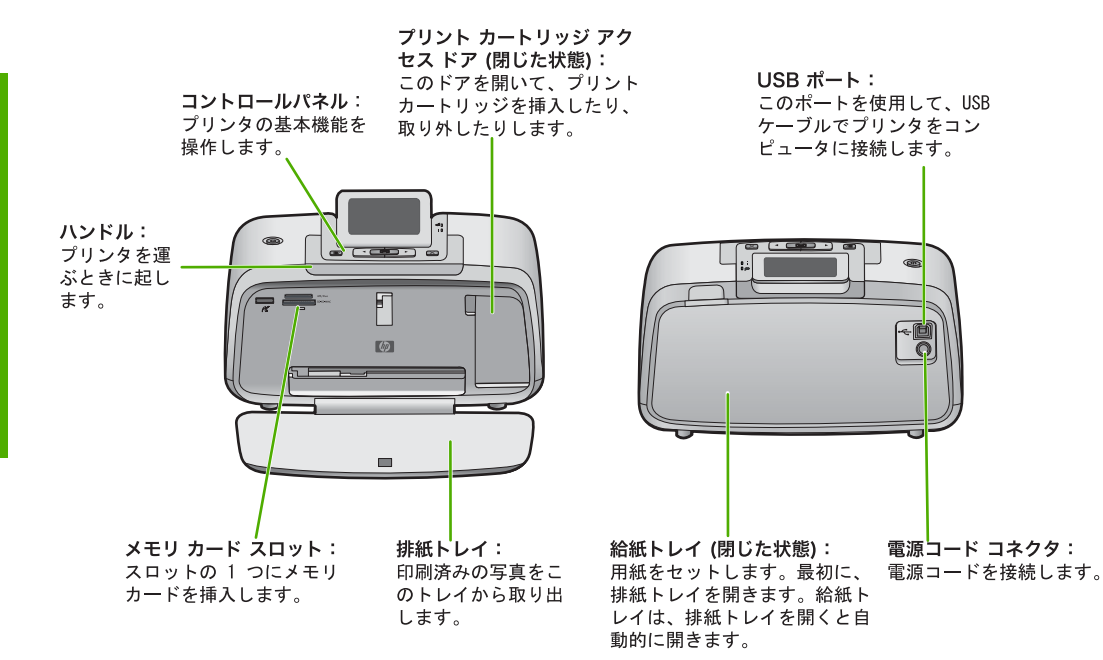

### コントロール パネル ボタンとインジケータ ランプ

#### 図 1-2 コントロール パネル

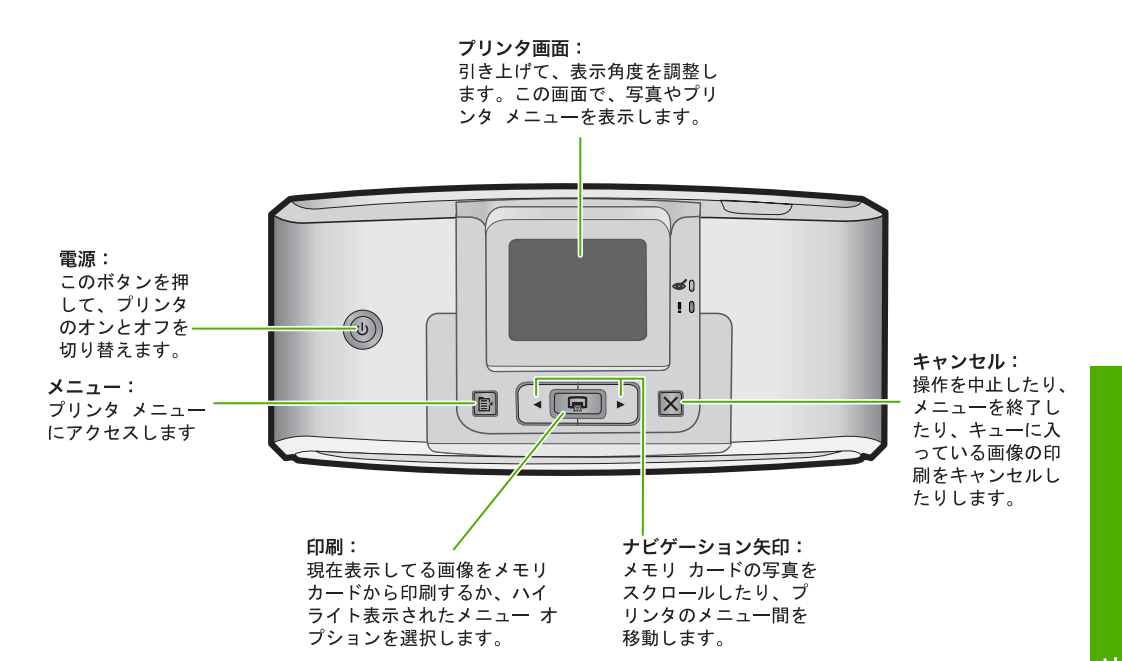

#### 図 1-3 インジケータ ランプ

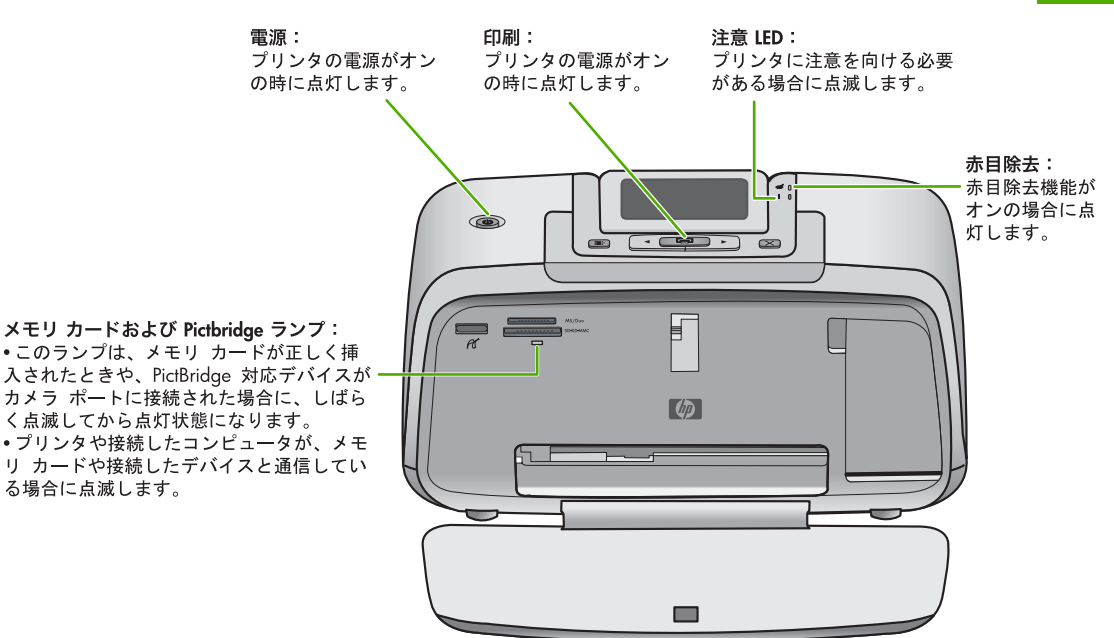

はじめに

### プリンタ メニュー

プリンタ メニューにはいくつもの印刷オプションがあり、プリンタのデフォルトの設 定を変更したり、メンテナンスやトラブルシューティングを行ったり、よく使用する 印刷タスクの使い方を参照できます。

### プリンタ メニューを使用するには

プリンタのコントロール パネルで、メニュー ボタンを押します。
 ▶を押すと、次のオプションに移動し、
 ◆を押すと、前のメニュー オプションに移動します。

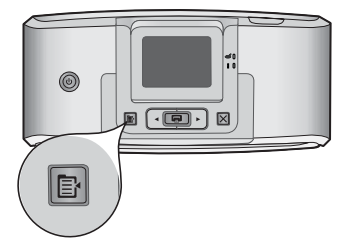

2 印刷 を押して、オプションを選択します。使用できないメニュー オプション はグレー表示されます。

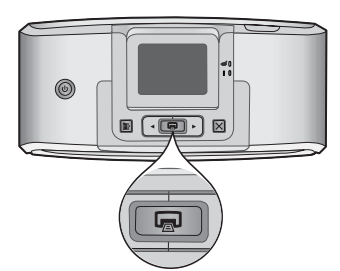

3 開いているメニューを終了するには、キャンセルボタンを押します。

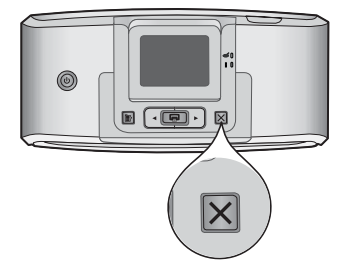

# 2 印刷の基本

### 用紙のセット

HP アドバンス フォト用紙を使用します。このプリンタのインクを使ったときに、最 も美しく写真が仕上がるように設計された専用紙です。

プリンタは、デフォルトで HP アドバンス フォト用紙を使用し、最高品質の写真を印 刷するように設定されています。別の種類の用紙に印刷する場合は、プリンタのメニ ューまたは PC の [印刷] ダイアログ ボックスで用紙の種類の設定を変更してくださ い。用紙の種類を変更する方法の詳細については、<u>www.hp.com/support</u> で完全版のオ ンライン『ユーザー ガイド』をダウンロードしてください。

HP 用紙とその他のサプライ品を注文するには、<u>www.hp.com/buy/supplies</u> にアクセス してください。指示が表示されたら、国/地域を選択して、指示に従って製品を選択 し、ページ上のショッピング リンクをクリックします。

#### 用紙をセットするには

1 排紙トレイを開きます。給紙トレイが自動的に開きます。

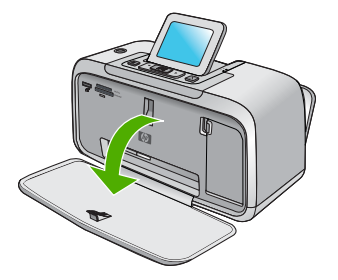

2 印刷面または光沢面がプリンタ前面を向くように、最大20枚のフォト用紙をセットします。タブ付き用紙を使用している場合、タブが最後に給紙されるように用紙をセットします。用紙をセットする際は、給紙トレイの左側に用紙を差し込み、奥までしっかりと押し込みます。

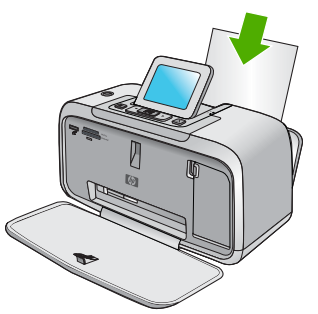

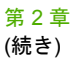

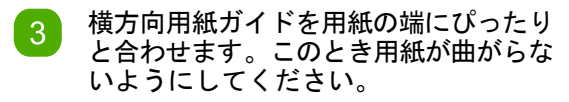

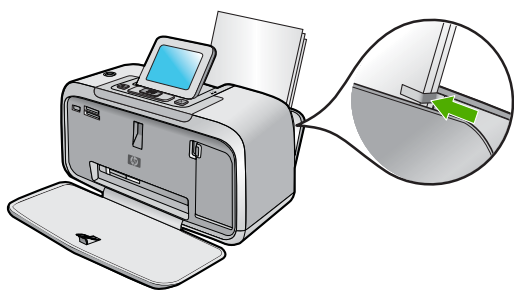

### メモリ カードの挿入

ラベルを上に向けて金属面の端子が先に入るようにして、メモリ カードを適切なスロットに挿入します。メモリ カードに適切なスロットを選択するには、図を参照してください。

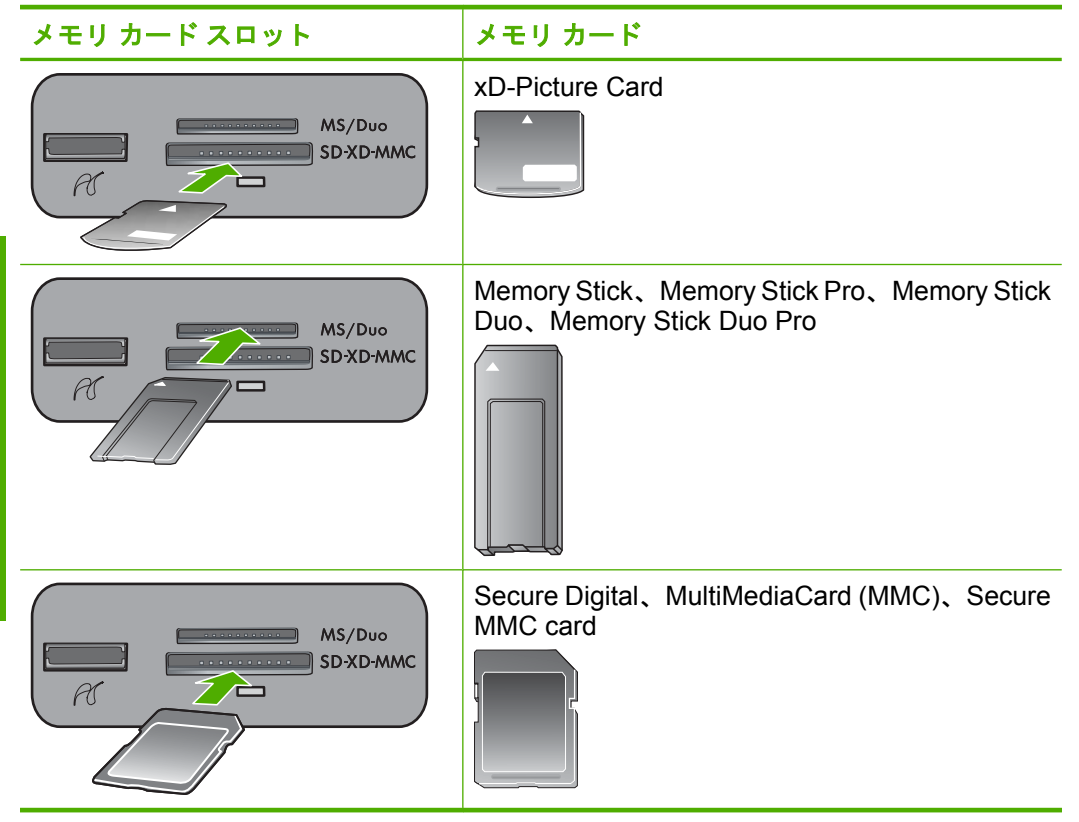

- △ 注意 カードスロットおよび PictBridge のランプが点滅しているときは、 メモリ カードを取り出さないでください。ランプが点滅している間は、プ リンタまたはコンピュータがメモリ カードにアクセス中です。プリンタの メモリ カード ランプの点滅が止まったら、スロットからカードを安全に取 り出すことができます。
- ② 注記 適切なアダプタが取り付けられた miniSD メモリ カード、MMC カード、Transflash カードにも対応しています。

### 写真の印刷

#### 1枚の写真を印刷するには

- 🚹 挿入したメモリ カードの写真表示をスクロールします。
- 🥠 印刷する写真を表示します。

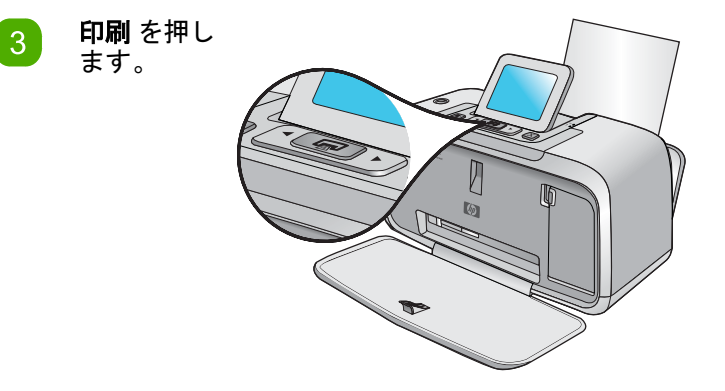

注記 現在の画像印刷部数を追加するには、印刷を再度押してください。

### 写真の補正

HP Photosmart A530 series には、画像補正用に赤目の軽減と写真の修正という2つの 搭載機能が含まれます。

赤目の軽減機能は、初めてプリンタをオンにしたときデフォルトで有効になっていま す。これにより、フラッシュ写真に起こることが多い赤目現象が軽減します。赤目の 軽減機能を使わずに写真を印刷する場合は、[ツール]メニューで [赤目除去] をオフに します。詳細については、4ページの「プリンタのメニュー」を参照してください。 [写真の修正] は、HP Real Life テクノロジを使って自動的に写真を補正します。

- 写真を鮮明にします。
- 写真の暗い部分を写真の明るい領域に影響せずに補正します。

- 写真の全体的な明度、色、コントラストを改善します。
- 写真を自動調整します。多くのデジタルカメラでは、10 x 15 cm (4 x 6 インチ) などの標準的な写真用紙サイズに合わないサイズで画像が保存されます。必要に応じて、用紙サイズに合うように画像のトリミングが行われます。自動調整機能では対象の顔の位置が識別されるため、写真からトリミングされることはありません。

[写真の修正] は、初めてプリンタの電源を入れたときにデフォルトでオフになってい ます。[写真の修正] 機能を使用して写真を印刷する場合は、[ツール] メニューで[写真 の修正] をオンにします。詳細については、4 ページの「プリンタのメニュー」を参照 してください。

### クリエイティブ オプション

デザイン ギャラリ効果や色合いを適用することで、写真の雰囲気や印象を変えます。 セピア カラー効果は 1900 年代初期の写真に見られるように、茶色の色合いを与えま す。シックでドラマチックな効果を与えるには、カラー写真をグレースケール (モノク ロ) に変換します。

デザイン ギャラリにアクセスするには

- 🚹 メモリ カードを差し込みます。
- 👩 印刷したい写真を表示して、メニュー ボタンを押します。
- 3 [印刷] を押してクリエイティブ オプションの [デザイン ギャラリ] メニューを開きます。
- 🚹 ◀または ▶ を押してクリエイティブ オプションをスクロールします。
  - [印刷] を押して、オプションを選択します。

以下のリストから必要な効果を選択します。

| 効果     | 効果なし | 結果 |
|--------|------|----|
| [モノクロ] |      |    |

| (続き | •) |
|-----|----|
|-----|----|

| 効果      | 効果なし | 結果 |
|---------|------|----|
| [セピア]   |      |    |
| [露出過度]  |      |    |
| [メタリック] |      |    |
| [青]     |      |    |
| [マゼンタ]  |      |    |
| [黄]     |      |    |

第2章

### (続き)

| 効果  | 効果なし | 結果 |
|-----|------|----|
| [緑] |      |    |
| [紫] |      |    |

### コンピュータとの接続

プリンタには HP クイック コネクト ソフトウェアが付属しています。このソフトウェ アは、プリンタをコンピュータに接続するとインストールされます。2 分もしないう ちに、コンピュータから印刷できるようになります。

**注記** Windows XP/Vista または Mac OS X v10.5。 Windows 64 ビット システムの場合: HP サポート Web サイト (<u>www.hp.com/</u> <u>support</u>) からソフトウェアをダウンロードしてください。

ソフトウェアをインストールして USB ケーブルを接続する

#### Windows ユーザ:

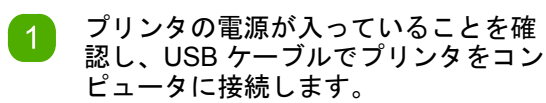

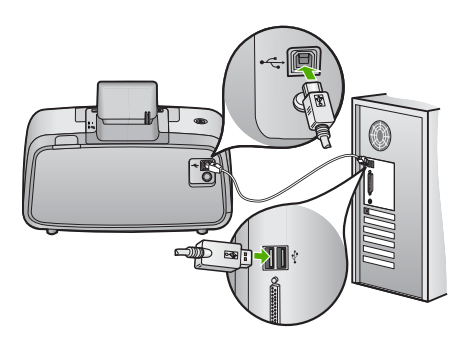

2 インストールが自動的に始まります。 コンピュータの画面に表示される指示 に従って、ソフトウェアをインストー ルします。

> 注記 インストール画面が表示されない 場合は、デスクトップの [マイ コンピ ュータ] を開き、[HP\_A530\_Series] ア イコンをダブルクリックしてインスト ールを開始します。

 $\bigcirc$ 

HP\_A530\_Series

#### Mac ユーザ:

プリンタの電源が入っていることを確認し、図のように USB ケーブルでプリンタをコンピュータに接続します。

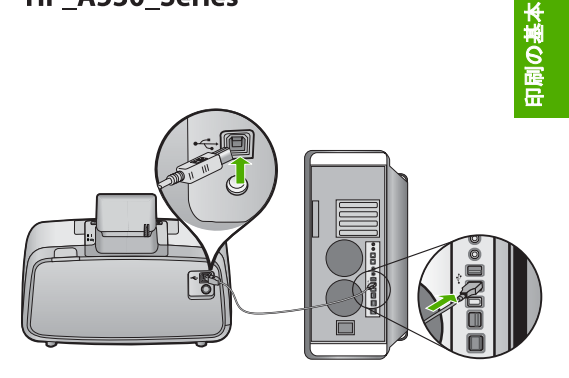

第2章 (続き)

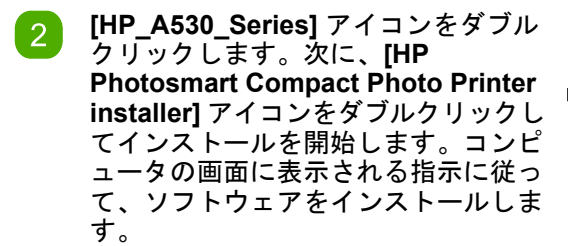

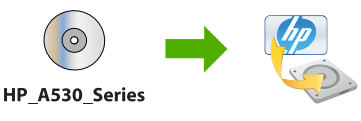

# 3 トラブルシューティングとサポート

HP Photosmart A530 series プリンタは、故障しにくく、しかも使いやすく設計されて います。ここでは、プリンタの使い方やコンピュータを使用せずに印刷する方法に関 して、よく寄せられる質問について説明します。

### 印刷およびハードウェアに関する問題

注記 HP サポートにお問い合わせいただく前に、このセクションに記載されているト ラブルへの対処方法をお読みください。または、<u>www.hp.com/support</u> にアクセスし、 オンライン サポート サービスをご覧ください。

### 注意ランプが点滅している

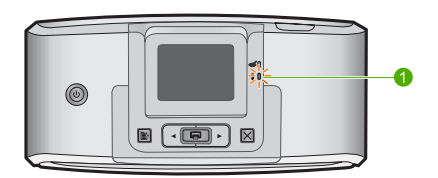

原因:

プリンタ エラーが発生しました。以下の解決方法を試みてください。

### 解決方法:

- プリンタの画面の指示を確認します。デジタルカメラをプリンタに接続している場合は、カメラのディスプレイの指示を確認します。プリンタがコンピュータに接続されている場合は、コンピュータのモニタの指示を確認します。
- プリンタの電源をオフにし、再びオンにします。
- ランプが点滅し続ける場合は、<u>www.hp.com/support</u>を参照するか、HP サポート にご連絡ください。

#### 第3章

#### プリンタの電源コードがコンセントに差し込まれているのに、電源が入らない

#### 解決方法:

- プリンタを差し込んでいる電源タップがオフになっている可能性があります。電源 タップをオンにして、プリンタの電源を入れてください。
- プリンタが互換性のない電源に差し込まれている可能性があります。海外を旅行する場合、訪問先の国/地域の電源がプリンタの電源要件と電源コードに適合していることを確認してください。
- 電源アダプタが正常に機能することを確認してください。電源アダプタを確認するには:
  - 電源アダプタがプリンタに接続されて互換性のある電源に接続されていることを確認します。

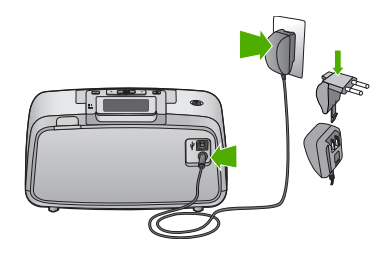

プリンタの 電源 ボタンを押し続けます。

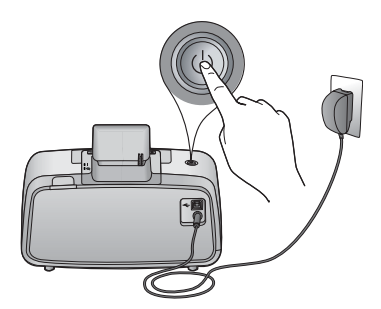

**電源** ボタンが点灯している場合、電源コードが正常に機能しています。ランプ が点灯しない場合は、<u>www.hp.com/support</u> を参照するか、HP サポートにご連 絡ください。

用紙がプリンタに正しく給紙されないか、画像が中心からずれて印刷される

#### 解決方法:

(続き)

- 用紙が正しくセットされていますか?用紙をセットし直します。給紙トレイに用紙が正しい方向でセットされ、横方向ガイドが用紙の端に合っていることを確認します。用紙をセットする手順については、5ページの[用紙のセット]を参照してください。
- プリントカートリッジの位置調整はされていますか?プリンタのメニューボタン を押し、[ツール] > [カートリッジの調整] を選択します。プリントカートリッジの 調整の詳細については、www.hp.com/support で完全版のオンライン『ユーザーガ イド』をダウンロードしてください。
- プリンタを点検する必要があります。プリンタの画面の指示をお読みください。
- 電源が入っていないか、電源コードのコネクタが緩んでいませんか?電源が入っていて、電源コードがしっかり接続されていることを確認します。
- 印刷中に紙詰まりを起こしていませんか?紙詰まりを解消する手順については、次のセクションを参照してください。

### 印刷中に紙詰まりが発生した

#### 解決方法:

以下の方法で紙詰まりを解消してください。

 プリンタの電源をオフにしてから、電源 コードのプラグをコンセントから抜きま す。

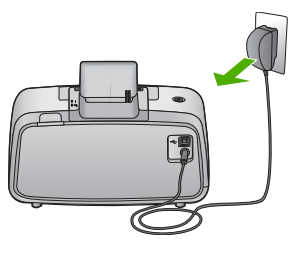

2 プリンタ内に紙詰まりした用紙を引き出します。しわになっている用紙や破れている用紙を給紙トレイまたは排紙トレイから取り除きます。

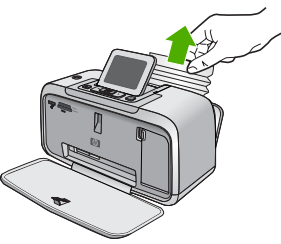

3 給紙トレイに新しい用紙をセットします。

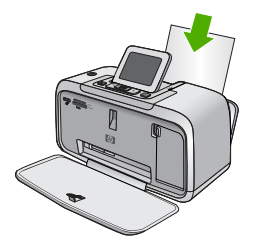

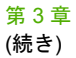

電源ケーブルを差し、プリンタの電源を 入れます。文書を再度印刷します。

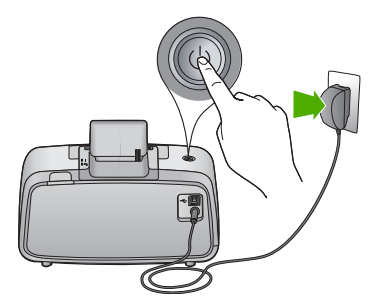

印刷品質がよくない

#### 解決方法:

 プリントカートリッジのインクが少ない。プリンタ画面のインク残量アイコンを 確認し、必要ならばカートリッジを交換します。詳しくは、16ページの[プリン トカートリッジの取り付けまたは交換]を参照してください。

注記 インク レベルの警告およびインジケータが示すインク レベルは、インク交換のタイミングを示す予測にすぎません。インク残量が少ないという警告メッセージが表示されたら、印刷が滞らないよう、交換用のカートリッジを準備してください。印刷の品質が望ましくないレベルに達するまでプリント カートリッジを交換する必要はありません。

- プリントカートリッジのクリーニングまたは位置調整はされていますか?これらの 作業は、プリンタメニューから実行できます。プリンタメニューの使用の詳細に ついては、4ページの[プリンタメニュー]を参照してください。
- 画像のサイズを縮小して、印刷を再試行します。印刷品質を上げるために、今後は デジタルカメラの解像度を高く設定してください。
- 用途に応じた種類のフォト用紙を使用していることを確認してください。詳細については、5ページの[用紙のセット]を参照してください。
- 使用している用紙の種類に最適な印刷品質設定であることを確認します。最良の結果を得るには、[高画質] 印刷品質設定で、HP アドバンス フォト用紙に印刷します。他の種類のフォト用紙や普通用紙を使用している場合は、[高画質] 設定を使用します。詳細については、『ユーザー ガイド』を参照してください。完全版のオンライン『ユーザー ガイド』は www.hp.com/support でダウンロードできます。
- 写真はすぐに乾燥するので、印刷した直後に手で持つことができます。しかし、色を完全に定着させるためには、3分間は写真の印刷面を空気にさらしておくことをお勧めします。その後に、複数の写真をひとまとめにしたり、アルバムに入れてください。

### プリント カートリッジの取り付けまたは交換

HP 110 カラー インクジェット プリント カートリッジを使って、モノクロ写真とカラ 一写真を印刷します。

HP Vivera インクを使用すれば、生き生きとした写真を印刷でき、耐退色性にも優れているので、カラーを長期間鮮明に保つことができます。HP インクは、特別に配合されたインクで、品質、純度、色あせ防止効果について科学的に検証されています。

注意 正しいプリント カートリッジを使用しているかチェックしてください。また、 HP では HP カートリッジの改造または詰め替えはお勧めしていません。HP カートリ ッジの改造または詰め替えにより生じた損傷は、HP 保証の対象外です。

注記 カートリッジ内のインクは、印刷処理のさまざまな場面で消費されます。初期化処理で、デバイスとカートリッジの印刷準備を行う際や、プリントヘッドのクリーニングで、プリントノズルをクリーニングしてインクの流れをスムーズにする際にも消費されます。また、使用済みカートリッジ内には微量のインクが残っています。詳細については、www.hp.com/supportを参照してください。

- プリント カートリッジを取り付けまたは交換するには
- プリンタの電源が入っており、プリンタ内部から梱包材が取り外されていることを確認します。
- 2 プリンタのプリント カートリッジ アクセス ドアを開きます。

3 カートリッジからピンク色のテープを取り除きます。

**注記** プリント カートリッジの銅色の接点に は触れないでください。

カートリッジを交換する場合は、ホルダー内 のカートリッジを下に押してから外側に引き 出して取り外します。

5 ラベル側を上にして交換用カートリッジを持 ちます。カートリッジを少し上に傾けて、銅 色の接点を先にしてホルダに差し込みます。 カートリッジがカチッとはまるまで押し込み ます。

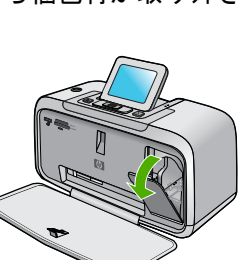

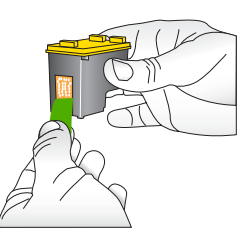

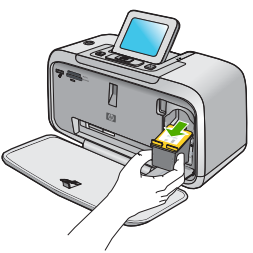

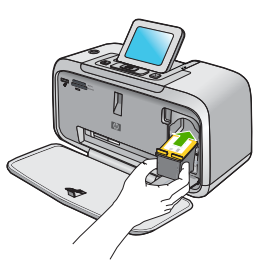

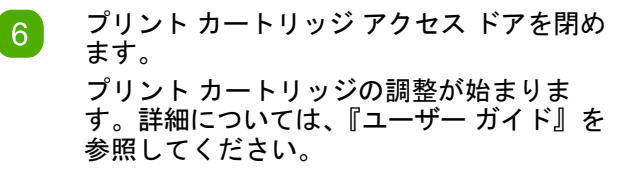

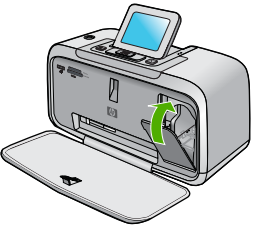

画面上の指示に従って操作します。

注記 古いカートリッジは、リサイクルしてください。HP のインクジェット消耗品リサイクル プログラムは多くの国/地域で利用可能であり、これを使用すると使用済みのプリント カートリッジを無料でリサイクルすることができます。詳細は、www.hp.com/buy/supplies にアクセスしてください。

### サポート プロセス

問題がある場合は、以下の手順にしたがってください。

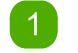

HP Photosmart に付属するマニュアルを確認してください。

2 HP オンライン サポート Web サイト www.hp.com/ support をご利用ください。HP オンライン サポートは、 HP のお客様どなたでもご利用いただけます。このサイ トには常に最新のデバイス情報や専門的アドバイスが公 開され、他にも以下のようなサービスが用意されていま す。

- 専門のオンライン サポート担当者への迅速なお問い 合わせ
- HP Photosmart 用ソフトウェアおよびドライバ アッ プデート
- HP Photosmart の役に立つ情報と一般的な問題に対す るトラブルの解決方法
- 事前予防的なデバイスのアップデート、サポートのお知らせ、HPニュースの配信 (HP Photosmart の製品登録を行ってください)
- ヨーロッパのみ:購入店にお問い合わせください。HP Photosmart のハードウェアの故障の場合は、ご購入店へ お持ち込みください(デバイスの限定保証期間中は、無料 で修理をお引受けいたします。保証期間終了後は、サー ビス料金のお見積りをいたします)。
- HP サポートにお電話ください。サポートのオプション とご利用いただけるものは、デバイス、国/地域、言語に よって異なります。

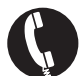

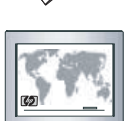

サポート電話番号一覧については、裏表紙内側の電話番 号一覧をご覧ください。

### 規制に関する告知

HP Photosmart は、お住まいの国/地域の規制当局からの製品要件に適合して います。規制に関する告知の全文については、<u>www.hp.com/support</u> で完全版 のオンライン『ユーザー ガイド』をダウンロードしてください。

#### 規制モデルの ID 番号

規制識別の目的で、製品には規制モデル番号が割り当てられています。お使い の製品の規制モデル番号は SDGOA-0812 です。この規制番号は、市販名 (HP Photosmart A530 series など) や製品番号 (Q8624A、Q8625A、Q8626A など) と混同しないでください。

### 環境について

環境スチュワードシップについては、『ユーザー ガイド』を参照してください。『ユー ザー ガイド』へのアクセス方法については、次の「各種マニュアルについて」セクシ ョンをご覧ください。

### 各種マニュアルについて

HP Photosmart A530 series プリンタには以下のドキュメントが付属しています。

 セットアップガイド:セットアップ方法では、プリンタのセットアップ、HP Photosmart ソフトウェアのインストール、および写真の印刷を行う方法を説明し ます。はじめに、このドキュメントをお読みください。

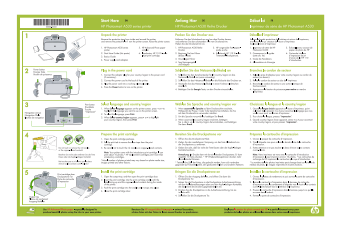

- ベーシックガイド:本書です。
- デバイスから表示するヘルプ:ヘルプは使用しているデバイスから直接利用でき、 選択したトピックについての追加情報が得られます。

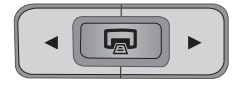

 ユーザーガイド:『ユーザーガイド』には、プリンタの使用に関する総合的な情報 が記載されており、www.hp.com/supportからダウンロードすることができます。.

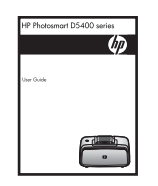

### プリンタの仕様

仕様の完全なリストについては、『ユーザー ガイド』をご覧ください。『ユーザー ガイ ド』へのアクセス方法については、19 ページの [<u>各種マニュアルについて</u>]をご覧くだ さい。

オペレーティング システム

Microsoft<sup>®</sup> Windows XP Home、XP Professional、x64 Edition、または Vista Mac<sup>®</sup> OS X v10.5

#### 動作環境

**動作時 (最大)**:5-40°C (41-104°F)、5-90% RH **動作時 (推奨)**:15-35°C (59-95°F)、20-80% RH

#### 消費電力

印刷:11 W 待機時:3.5 W スタンバイ/オフ:0.48 W

#### 電源装置のモデル番号

HP 部品番号 0957-2121 (北米)、120 Vac (±10%) 60 Hz (±3 Hz) HP 部品番号 0957-2120 (その他各国)、100-240 Vac (±10%) 50/60 Hz (±3 Hz)

#### 用紙サイズ

フォト用紙 2L 判 (5 x 7 インチ) フォト用紙 10 x 15 cm (4 x 6 インチ) タブ付きフォト用紙 10 × 15 cm (1.25 cm タブ (4 x 6 インチ、0.5 インチ タブ) インデックス カード 10 × 15 cm (4 x 6 インチ) A6 カード 105 x 148 mm (4.1 × 5.8 インチ) L 判カード 90 x 127 mm (3.5 x 5 インチ) タブ付き L 判カード 90 x 127 mm、12.5 mm タブ (3.5 x 5 インチ、0.5 インチ タブ) ハガキ コンピュータから印刷する場合のみサポート: 101 x 203 mm (4 x 8 インチ)、パノラ マ フォト用紙 10 x 30 cm (4 x 12 インチ)

#### 用紙トレイ

最大 2L 判 (5 x 7 インチ) のフォト用紙トレイ 用紙トレイの最大積載枚数 フォト用紙 20 枚、最大厚 1 枚あたり約 292 µm (11.5 mil) パノラマ印刷用のフォト用紙 10 枚、10 x 30 cm (4 x 12 インチ)

### HP 保証

| HP 製品             | 限定保証期間                                                                                                    |
|-------------------|----------------------------------------------------------------------------------------------------|
| ソフトウェア メディア       | 90 日                                                                                                    |
| プリンタ              | 1年                                                                                                    |
| プリントまたはインク カートリッジ | HPインクが空になった時点か、カートリッジに記載されてい<br>る「保証規限」のいずれか早い時点まで。本保証は、インクの<br>詰め替え、改造、説使用、または不正な改修が行われた HPイ<br>ンク製品には適用されません。 |
| アクセサリ             | 90 日                                                                                                    |

A. 限定保証の有効範囲

- 1. Hewlett-Packard (以下 HP) は、ご購入日から上記の指定期間中、設計上および製造上の不具合のないことを保証い
- Preventier double (ス/ i = / xx z = / xx z = / x って電磁波障害が引き起こされた場合は保証しません
- 3. HP の限定保証は、製品の通常使用により発生した欠陥のみを対象とします。下記に起因する不具合を含むその他の 不具合には適用されません。
  - 11.☆EII-Iの#週町で11.0をじか。 a. 不適切なメンテナンスや改修 b. 他社により提供またはサポートされているソフトウェア、部品、またはサプライ品の使用 問した思うな保存
- c.製品使用外の操作
- は、安田は内がの味」
  イアになび修や、誤使用
  ・HP 契品以外のインク カートリッジやインクを詰め替えたカートリッジを使用した場合は、保証の対象、または HP サポートの対象から外れます。ただし、プリンタの故障や損傷が HP 製以外の詰め替え用インクカートリッジの使用によって発生した場合は HP は標準時間と実費にて特定の故障または損傷を修理いたします。
- 5. HP は、保証期間中に HP の保証対象となる製品の不良通知を受け取った場合、HP の判断に従って製品を修理また は交換するものとします。 6. HPの保証対象となる欠陥製品の修理や交換が適用範囲で行えない場合、HPは、欠陥通知を受け取ってからしかる
- べき期間内に購入代金返還を行います。 7. HPは、お客様が欠陥製品を HP へ返却するまでは、修理、交換、返金を行う義務はないものとします
- 1. 11 (1956) ひろしていたいで、「ローンション」のないにないでは、人内、コーン・スパルないのしてしてない。 8. 交換製品は、新品、またはそれに預する製品で、機能的には少なくとも交換に出された製品と同等のものとします。 9. HP 製品は、パーツ、コンポーネントや素材を再利用して製造する場合がありますが、これらの性能は新しいものと 同等です。
- 10. HP の限定保証は、HP 製品が販売されているすべての国と地域で有効とします。出張修理などの追加保証サービス 契約については、HP 製品販売国/地域における正規の HP サービス センタ、または正規輸入代理店までご相談くださ
- B 保証の限定
- 国/地域の法律によって認められる範囲内で、当社および第三者の納入業者のいずれも、保証条件、製品品質、およ び特定の目的に関して本保証以外に明示的または黙示的に保証をすることはありません。 C.限定責任
  - 1. 国/地域の法律によって認められる範囲内で、本保証に規定された救済が、お客様のみに限定された唯一の救済にな ります
  - 9 すり。 本保証に規定された義務を除いて、HPまたは第三者は、損傷について、直接的、間接的、特別、偶発的、必然的であるかどうか、あるいは、契約、不法行為、その他の法的理論に基づくかどうかに関わらず、またそのような損傷の可能性を説明しているかどうかに関わらず、責任は負わないものとします。.

D. 国/地域ごとの法律

- □) 心嗅ことの広律 (1、本保証によって、お客様に特定の法的権利が付与されます。この権利は、米国およびカナダについては州ごとに、そ の他の国については国ごとに付与されることがあります。 2、この保証書の容を3回/地域の法律が容らしない場合、本保証書は地域の法律に合致するように修正されるものとし ます。このような国/地域の法律の下で、一部の警告文と限定保証はお客様に適用されない場合があります。たとえ ば、米国の複数の州、また米国以外の政府(カナダの州を含む)などでは、以下のとおりとなります。 a、本保証書の警告文と限定保証を、お客様の法廷権利の制限からあらかじめ除外する場合があります。
  - (例:イギリス)。 (07) コーイングン 6. その他に製造元が保証を認めないことや限定を設けることとについて規制すること。 c. お客様に追加の保証権利を提供すること、製造業者が責任を逃れられない暗黙の保証期間を規定すること、およ
- び暗黙の保証期間に対する限定を認めないこと。 3. 本保証の条項は法律の及ぶ範囲内までとし、除外、制限、または修正などはしないものとします。また、義務づけら れた法的権利は、お客様への HP 製品の販売に適用されます。

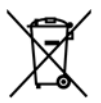

Disposal of Waste Equipment by Users in Private Households in the European Union This symbol on the product or on its packaging indicates that this product must not be disposed of with your other household waste. Instead, it In symbol on the product of on is packaging indicates that this product must not be alspose of ow two your other nousenola wase, instead, it is your responsibility to dispose of your waste equipment. The separate collection and recycling of your waste equipment at the time of disposal will help to conserve natural resources and ensure that it is recycled in a manner that protects human health and the environment. For more information about where you can drop off your waste equipment for recycling, please contact your local city office, your household waste disposal service or the shop where you purchased the product

#### Évacuation des équipements usagés par les utilisateurs dans les foyers privés au sein de l'Union européenne

La présence de ce symbole sur le produit ou sur son emballage indique que vous ne pouvez pas vous débarrasser de ce produit de la même La presence de ce symbole sur le produit ou sur son emballage indique que vous ne pouvez pas vous debarrasser de ce produit de la même façon que vos déchets courants. Au contraire, vous étes responsable de l'évacuation de vos équipements usagés et, a cet effet, vous étes tenu de les remettre à un point de collecte agréé pour le recyclage des équipements électriques et électroniques usagés. Le tri, l'évacuation et le recyclage séparés de vos équipements usagés permettent de préserver les ressources naturelles et de s'assurer que ces équipements sont recyclage se le respect de la sante humaine et de l'environnement. Pour plus d'informations sur les lieux de collecte des équipements usagés, veuillez contacter votre maine, votre service de traitement des déchets ménagers ou le magasin où vous avez acheté le produit.

Badges, veilnez contacter vone incime, vone service de individinal des deches mientagers du entrogan de von dez dellae le produit. Entrosgrung von Elektrogerähen durch Benutzer in privater in privaten Mashalten in der EU Dieses Symbol auf dem Produkt oder dessen Verpackung gibt an, dass das Produkt nicht zusammen mit dem Restmüll entsorgt werden darf. Es obliegt daher Ihrer Verantwortung, das Gerät an einer entsprechenden Stelle für die Entsorgung oder Wiederverwertung von Elektrogeräten aller Art abzugehen (2.8. ein Wertstöffhöl). Die separate Sammlung und das Recyceln Ihrer alten Elektrogeräte zum Zeitpunkt ihrer Entsorgung trägt zum Schutz der Umwelt bei und gewährleistet, dass sie auf eine Art und Weise recycelt werden, die keine Gefährdung für die Gesundheit des Menschen und der Umwelt dastellt. Weitere Informationen darüber, wo Sie alte Elektrogeräte zum Recyceln abgeben können, erhalten Sie bei den örtlichen Behörden, Wertstoffhöfen oder dort, wo Sie das Gerät erworben haben.

Smaltimento di apparecchiature da rottamare da parte di privati nell'Unione Europea Questo simbolo che appare sul prodoto o sulla confezione indica che il prodotto non deve essere smaltito assieme agli altri rifiuti domestici. Gji utenti devono provedere allo smaltimento delle apparecchiature da rottamare portandole al luogo di raccolta indicato per il ricicloggio delle apparecchiature elettriche ed elettroniche. La raccolta e il riciclaggio separati delle apparecchiature da rottamare in fase di smaltimento favoriscono la conservazione delle risorse naturali e garantiscono che tali apparecchiature vengano rottamate nel rispetto dell'ambiente e della tutela della salute. Per ulteriori informazioni sui punti di raccolta delle apparecchiature da rottamare, contattare il proprio comune di residenza, il servizio di smaltimento dei rifiuti locale o il negozio presso il quale è stato acquistato il prodotto.

#### Eliminación de residuos de aparatos eléctricos y electrónicos por parte de usuarios domésticos en la Unión Europea

Este símbolo en el producto o en el embalaje indica que no se puede desechar el producto junto con los residuos domésticos. Por el contrario, si debe eliminar este tipo de residuo, es responsabilidad del usuario entregarlo en un punto de recogida designado de reciclado de aparatos electrónicos y eléctricos. El reciclaje y la recogida por separado de estos residuos en el momento de la eliminación ayudará a preservar recursos naturales y a garantizar que el reciclaje proteja la salud y el medio ambiente. Si desea información adicional sobre los ugares donde puede dejar estos residuos para su reciclado, pongase en contacto con las autoridades locales de su ciudad, con el servicio de gestión de residuos domésticos o con la tienda donde adquirió el producto.

#### Likvidace vysloužilého zařízení uživateli v domácnosti v zemích EU

Lukvidace vysiouziteho zarizeni uživateli v domačnosti v zemich EU Tato značka na praduktu nebo na jeho obalu označuje, že tento pradukt nesmi být likvidován prostým vyhozením do běžného domovního odpadu. Odpovidáte za to, že vysloužilé zařízení bude předáno k likvidaci do stanovených sběrných míst určených k recyklaci vysloužilých elektrických a elektronických zařízení. Likvidace vysloužilého zařízení samostatným sběrem a recyklaci napomáhá zachování přírodních zaříojů a zajížuje, že recyklace proběhne způsobem chránicím lidské zdrávi a životní prostředí. Další informace o tom, kam můžete vysloužilé zařízení předat k recyklaci, můžete ziskat od úřadů místní samosprávy, od společnosti provádějící svoz a likvidaci domovního odpadu nebo v obchodě, kde jste produkt zakoupili.

Bortskaffelse af affaldsudstyr for brugere i private husholdninger i EU Bortskaffelse af affaldsudstyr for brugere i private husholdninger i EU Dette symbol på produktet eller på dets emballage indikerer, at produktet ikke må bortskaffes sammen med andet husholdningsaffald. I stedet er det til ansvar at bortskafte affaldsudstyr ved at aflevere det på dettil beregnede indsamlingssteder med henblik på genbrug af elektrisk og elektronisk affaldsudstyr. Den separate indsamling og genbrug af di affaldsudstyr på tidspunktet for bortskaftelse er med til at bevare naturlige ressourcer og sirke, at genbrug finder sted på en måde, der beskytter mennsekers helpede samt miljeger. Hvis du vil vide mere om, hvor du kan aflevere dit affaldsudstyr til genbrug, kan du kontakte kommunen, det lokale renovationsvæsen eller den forretning. hvor du købte produktet

#### Afvoer van afgedankte apparatuur door gebruikers in particuliere huishoudens in de Europese Unie

Dit symbool op het product of de verpakking geeft aan dat dit product niet mag worden afgevoerd met het huishoudelijk afval. Het is uw verantwoordelijkheid uw afgedankte apparatuur af te leveren op een aangewezen inzamelpunt voor de verwerking van afgedankte elektrische en elektronische apparatuur. De gescheiden inzameling en verwerking van uw afgedankte apparatuur draagt bij tot het sparen van natuurlijke bronnen en tot het hergebruik van materiaal op een wijze die de volksgezondheid en het milieu beschermt. Voor meer informatie over waar u uw afgedankte apparatuur kunt inleveren voor recycling kunt u contact opnemen met het gemeentehuis in uw woonplaats, de reinigingsdienst of de winkel waar u het product hebt aangeschaft.

#### Eramajapidamistes kasutuselt kõrvaldatavate seadmete käitlemine Euroopa Liidus

kui lootel või toote pakendil on see sümbol, ei tohi seda toodet visata olmejäätmete hulka. Teie kohus on viia tarbetuks muutunud seade selleks ettenähtud elektri- ja elektroonikaseadmete utiliseerimiskohta. Utiliseeritavate seadmete eradik kogumine ja käitlemine aitab säästa looduvarrasid ning tagada, et käitlemine toimub inimeste tervisele ja keskkonnale ohvulut. Lisateavet selle kohta, kuhu saate utiliseeritava seadme käitlemisesks viia, saate küsida kohalikust omavalitsusest, olmejäätmete utiliseerimispunktist või kauplusest, kust te seadme ostsite.

#### Hävitettävien laitteiden käsittely kotitalouksissa Euroopan unionin alueella

Tämä tuotteessa tai sen pakkauksessa oleva merkintä osoittaa, että tuotetta ei saa hävittää talousjätteiden mukana. Käyttäjän velvollisuus on huolehtia siitä, että hävitettävä laite toimitetaan sähkö- ja elektroniikkalaiteromun keräyspisteeseen. Hävitettävien laitteiden erillinen keräys ja kierrätys säästää luonnonvaroja. Näin toimimalla varmistetaan myös, että kierrätys tapahtuu tavalla, joka suojelee ihmisten terveyttä ja ympäristöä. Saat tarvittaessa lisätietoja jätteiden kierrätyspaikoista paikallisilta viranomaisilta, jäteyhtiöiltä tai tuotteen jälleenmyyjältä.

#### Απόρριψη άχρηστων συσκευών στην Ευρωπαϊκή Ένωση

Απορρηψή σχρηστών συσκευών στην ευρωτιατική ενώση Το παρόν σύμβολο στον εξοπλισμό ή ση συσκευασία του υποδεικινεία ήτι το προϊόν αυτό δεν πρέπει να πεταχτεί μαζί με άλλα οικιακά απορρίμματα. Αντίθετα, ευθύνη σας είναι να απορρίψετε τις άχρηστες συσκευές σε μια καθορισμένη μονάδα συλλογής απορριμμάτων για την ανακύκλωση άχρηστου ηλεκτρικού και πλετρονικού εξοπλισμού. Η χωριστή συλλογή και ανακύκλωση των άχρηστως συσκευώ θα και το περιβάλλον. Για περισσότερες πληροφορίες σχιτικά με το πού μπορείτι να απορορίματε τις άχρηστες συσκευές για ανακύκλωση, επικοινωνήστε με τις κατά τόπους αρμόδιες αρχές ή με το κατάστημα από το οποίο αγοράσατε το προϊόν.

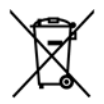

#### A hulladékanyagok kezelése a magánháztartásokban az Európai Unióban

A nulladekanyagok kezelese a magánháztartásokban az Európai Unióban Ez a szimbólum, amely a terméken vagy annak csomagolásán van feltilintetve, azi jelezi, hogy a termék nem kezelhető együtt az egyéb háztartási hulladékkal. Az Őn feladata, hogy a készülék hulladékanyagait eljuttassa olyan kijelőlt gyűjtőhelyre, amely az elektromos hulladékanyagok és az elektronikus berendezések újrahasznosításával loglalkozik. A hulladékanyagok elkülöntett gyűjtése és újrahasznosításá hozzájárul a természeit erőfortások megőrzéséhez, együttal azt is biztosítja, hogy a hulladék újrahasznosítása az egészégere és a könyezetre nem ártalmas módon történik. Ha tójékoztatást szeretne kapri azokól a helyekről, ahol leadhatja újrahasznosításra a hulladékanyagokat, forduljon a helyi önkormányzathoz, a háztartási hulladék begyűjtésével foglalkozó vállalathoz vagy a termék forgalmazójához.

#### Lietotāju atbrīvošanās no nederīgām ierīcēm Eiropas Savienības privātajās mājsaimniecībās

Šis simbols uz ierīces vai tās iepakojuma norāda, ka šo ierīci nedrīkst izmest kopā ar pārējiem mājsairmniecības atkritumiem. Jūs esat atbildīgs par atbrīvošanos no nederīgās ierīces, to nododot norādītajā savākšanas vietā, lai tiktu veikta nederīgā elektriskā un elektroniskā andrają po startovanio to rozentyce retres, o rozdowi norodni po suraksinie vieto, tai travi veina nederijąd eterniska un deteriotak aprikojuma otreizējā pārstrādi, kas sargā cilvēku veselību un apkārtējo vidi. Lai iegūtu papildu informāciju par to, kur otreizēja pārstrādei var nogdādi nederigo ierīci, lūdzu, sazinieties ar vietējo pašvaldību, mājsaimniecības atkritumu savākšanas dienestu vai veikalu, kurā iegādājāties šo ierīci.

#### Europos Sąjungos vartotojų ir privačių namų ūkių atliekamos įrangos išmetimas

Europos superior superior produkto ana produkta negali biti ismestanas predistas kartu su kitomis namų ūkio atliekomis. Jūs privalote išmesti savo atliekamą irangą atiduodami ją į atliekamos elektronikos ir elektros įrangos perdirbimo punktus. Jei atliekama įranga bus atskirai savenkama ir perdirbama, bus išsaugomi natūralūs ištekliai ir užtikrinama, kad įranga yra perdirbta žmogaus sveikatą ir gamtą tausojančiu būdu. Dėl informacijos opie tai, kur galte išmesti atliekamą perdirbti skirtą įrangą kreipkitės į attlinkamą vietos tarrybą, namų ūkio atliekų išvežimo tarrybą arba į parduotuvę, kurioje pirkote produktą.

#### Utylizacja zużytego sprzętu przez użytkowników domowych w Unii Europejskiej

Symbol ten umieszczony na produkcie lub opakowaniu oznacza, że tego produktu nie należy wyrzucać razem z innymi odpadami domowymi. Uzytkownik jest odpowiedzialny za dostarczenie zużytego sprzętu do wyznaczonego punktu gromadzenia zużytych urządzeń elektrycznych i elektronicznych. Gromadzenie osobno i recykling tego typu odpadow przyczynia się do ochrony zasobów naturalnych i jest bezpieczny dla zdrowią i środowiska naturalnego. Dalsze informacje na temat sposobu utylizacji zużytych urządzeń można uzyskać u odpowiednich władz lokalnych, w przedsiębiorstwie zajmującym się usuwaniem odpadów lub w miejscu zakupu produktu.

#### Descarte de equipamentos por usuários em residências da União Européia

Este símbol no produto ou na embalagem indica que o produto não pode ser descartado junto com o lixo doméstico. No entanto, é sua responsabilidade levar os equipamentos a serem descartados a um ponto de coleta designando para a reciclagem de equipamentos eletro-eletrônicos. A coleta separada e a reciclagem dos equipamentos no momento do descarte ajudam na conservação dos recursos naturais e garantem que os equipamentos serão reciclados de forma a proteger a soúde das pessoas e o meio ambiente. Para obter mais informações sobre onde descartar equipamentos para reciclagem, entre em contato com o escritório local de sua cidade, o serviço de limpeza pública de seu bairro ou a loja em que adquiriu o produto.

#### Postup používateľov v krajinách Európskej únie pri vyhadzovaní zariadenia v domácom používaní do odpadu

ľudské zdravie a životné prostredie. Ďalšie informácie o separovanom zbere a recyklácii získate na miestnom obecnom úrade, vo firme zabezpečujúcej zber vášho komunálneho odpadu alebo v predajni, kde ste produkt kúpili.

Ravnanje z odpadno opremo v gospodinjstvih znotraj Evropske unije Ta znak na izdelku oli embalaži izdelka pomeni, da izdelka ne smete odlagati skupaj z drugimi gospodinjskimi odpadki. Odpadno opremo ste dolžni oddali na določenem zbirame mestu za recikiliranje odpadne električen te i elektronske opreme. Z ločenim zbiranjem in recikilranjem odpadne opreme ob odlaganju boste pomagali ohraniti naravne vire in zagotovili, da bo odpadna opremo recikilrana tako, da se varuje zdravle jludi in okolje. Veći informacij o mestih, kjer lahko oddate odpadno opremo za recikilranje, lahko dobite na občini, v komunalnem podjetju ali trgovini, kjer ste izdelek kupili.

Kassering av förbrukningsmaterial, för hem- och privatanvändare i EU Produkter eller produktförpacknings material, för hem- och privatanvändare i EU Produkter eller produktförpackningsmaterial, hör hantering av el-och elektronikprodukter. Genom att lämna kasserade produkter till ätervinning hjälper du till att bevara vära gemensamma naturresurser. Dessutom skyddas både människor och miljön när produkter ätervinns på rätt sätt. Kommunala myndigheter, sophanteringsföretag eller butiken där varan köptes kan ge mer information om var du lämnar kasserade produkter för återvinning.

Изхвърляне на оборудване за отпадъци от потребители в частни домакинства в Европейския съюз Този символ върху продукта или опаковката му показва, че продуктът не трябва да се изхвърля заедно с домакинските отпадъци. Вие имате отговорността да изхвърлите оборудването за отпадъци, като го предадете на определен пункт за рециклиране на електрическо нии механично оборудване за отпадъци. Отделното събиране и рециклиране на оборудването за отпадъци при изхвърлянето му помага за запазването на природни ресурси и гарантира рециклиране, извършено така, че да не застрашава човешкото здраве околната среда. За повече информация къде можете да оставите оборудването за отпадъци за рециклиране се свържете със съответния офис в града ви, фирмата за събиране на отпадъци или с магазина, от който сте закупили продукта

#### Înlăturarea echipamentelor uzate de către utilizatorii casnici din Uniunea Europeană

Acest simbol de pe produs sou de pe ambalajul produsului indică fapilul că acest produs nu trebuie aruncat alături de celelalte deseuri casnice. În loc să procedați astlel, aveți responsabilitatea să vă debarasați de echipamentul cuzat predându-l la un centru de colectare desemnat pentru reciclarea deseurilor electrice și a echipamentelor electronice. Colectarea și reciclarea separată a echipamentului uzat atunci când donți să îl aruncați ajută la conservarea resursefor naturale și a sigură reciclarea achipamentului întro manieră care protejează sănătatea umană și mediul. Pentru informații suplimentare despre locul în care se poate preda echipamentul uzat pentru reciclare, luați legătura cu primăria locală, cu serviciul de salubritate sau cu vânzătorul de la care ați achiziționat produsul.

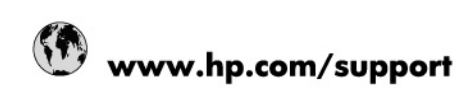

| Africa (English speaking)       | +27 11 2345872                        |
|---------------------------------|---------------------------------------|
| Afrique (francophone)           | +33 1 4993 9230                       |
| 021 67 22 80                    | الجزائر                               |
| Argentina (Buenos Aires)        | 54-11-4708-1600                       |
| Argentina                       | 0-800-555-5000                        |
| Australia                       | 1300 721 147                          |
| Australia (out-of-warranty)     | 1902 910 910                          |
| Österreich                      | www.hp.com/support                    |
| 17212049                        | البمرين                               |
| België                          | www.hp.com/support                    |
| Belgique                        | www.hp.com/support                    |
| Brasil (Sao Paulo)              | 55-11-4004-7751                       |
| Brasil                          | 0-800-709-7751                        |
| Canada                          | 1-(800)-474-6836<br>(1-800 hp invent) |
| Central America & The Caribbean | www.hp.com/support                    |
| Chile                           | 800-360-999                           |
| 中国                              | 10-68687980                           |
| 中国                              | 800-810-3888                          |
| Colombia (Bogotá)               | 571-606-9191                          |
| Colombia                        | 01-8000-51-4746-8368                  |
| Costa Rica                      | 0-800-011-1046                        |
| Česká republika                 | 810 222 222                           |
| Danmark                         | www.hp.com/support                    |
| Ecuador (Andinatel)             | 1-999-119 / 800-711-2884              |
| Ecuador (Pacifitel)             | 1-800-225-528 / 800-711-2884          |
| (02) 6910602                    | مصر                                   |
| El Salvador                     | 800-6160                              |
| España                          | www.hp.com/support                    |
| France                          | www.hp.com/support                    |
| Deutschland                     | www.hp.com/support                    |
| Ελλάδα (από το εξωτερικό)       | + 30 210 6073603                      |
| Ελλάδα (εντός Ελλάδας)          | 801 11 75400                          |
| Ελλάδα (από Κύπρο)              | 800 9 2654                            |
| Guatemala                       | 1-800-711-2884                        |
| 香港特別行政區                         | (852) 2802 4098                       |
| Magyarország                    | 06 40 200 629                         |
| India                           | 1-800-425-7737                        |
| India                           | 91-80-28526900                        |
| Indonesia                       | +62 (21) 350 3408                     |
| +971 4 224 9189                 | العراق                                |
| +971 4 224 9189                 | الكريت                                |
| +971 4 224 9189                 | أبتان                                 |
| +971 4 224 9189                 | قطر                                   |
| +971 4 224 9189                 | الايمن                                |
| Ireland                         | www.hp.com/support                    |
| 1-700-503-048                   | ישראל                                 |
| Italia                          | www.hp.com/support                    |
| Jamaica                         | 1-800-711-2884                        |

| 日本                        | 0570-000-511             |
|---------------------------|--------------------------|
| 日本(携帯電話の場合)               | 03-3335-9800             |
| 0800 222 47               | الأردن                   |
| 한국                        | 1588-3003                |
| Luxembourg                | www.hp.com/support       |
| Malaysia                  | 1800 88 8588             |
| Mauritius                 | (262) 262 210 404        |
| México (Ciudad de México) | 55-5258-9922             |
| México                    | 01-800-472-68368         |
| 081 005 010               | المغرب                   |
| Nederland                 | www.hp.com/support       |
| New Zealand               | 0800 441 147             |
| Nigeria                   | (01) 271 2320            |
| Norge                     | www.hp.com/support       |
| 24791773                  | غمان                     |
| Panamá                    | 1-800-711-2884           |
| Paraguay                  | 009 800 54 1 0006        |
| Perú                      | 0-800-10111              |
| Philippines               | (2) 867 3551             |
| Philippines               | 1800 144 10094           |
| Polska                    | 0801 800 235             |
| Portugal                  | www.hp.com/support       |
| Puerto Rico               | 1-877-232-0589           |
| República Dominicana      | 1-800-711-2884           |
| Reunion                   | 0820 890 323             |
| România                   | 0801 033 390             |
| Россия (Москва́)          | +7 495 7773284           |
| Россия (Санкт-Петербург)) | +7 812 3324240           |
| 800 897 1415              | السعوبية                 |
| Singapore                 | 6272 5300                |
| Slovensko                 | 0850 111 256             |
| South Africa (RSA)        | 0860 104 771             |
| Suomi                     | www.hp.com/support       |
| Sverige                   | www.hp.com/support       |
| Switzerland               | www.hp.com/support       |
| 臺灣                        | (02) 8722 8000           |
| ไทย                       | +66 (2) 353 9000         |
| 071 891 391               | ئۇلىرى                   |
| Trinidad & Tobago         | 1-800-711-2884           |
| Türkiye                   | +90 (212)291 38 65       |
| Україна                   | (044) 230-51-06          |
| 600 54 47 47              | الإمارات العربية المتحدة |
| United Kingdom            | www.hp.com/support       |
| United States             | 1-(800)-474-6836         |
|                           | (1-800 hp invent)        |
| Uruguay                   | 0004-054-177             |
| Venezuela (Caracas)       | 58-212-278-8666          |
| Venezuela                 | 0-800-474-68368          |
| Viêt Nam                  | +84 (8) 823 4530         |